## 交易型小程序商家开通支付操作手册

## 一、简介

小程序可接入小红书开放平台提供的支付能力,向消费者售卖商品或服务。为了保障用户 的权益和体验,小红书开放平台为小程序提供的支付能力为「担保模式」,小程序商家需要开 通担保支付账户才可收取消费者的货款。

担保支付账户分为在途账户和可提现账户两部分:

用户购买商品或服务时支付的款项先进入商户的在途资金账户内, 商户无法对在途资金进 行提现操作;

待商户完成履约,即用户到店核销或确认收货等节点时,商户需将订单状态告知小红书开放平台并发起结算请求,此时资金会从商户的在途资金结算至可提现账户内,商户可随时将可提现账户的资金转至银行账户或支付渠道余额账户。

## 二、开通流程

#### 1、专业号认证

通过 <u>专业号平台</u>认证企业专业号后,才可创建小程序。 在企业专业号认证时,必须选择法人验证才可开通交易能力(非常重要!!!!!!) 在企业专业号认证时,必须选择法人验证才可开通交易能力(非常重要!!!!!!) 在企业专业号认证时,必须选择法人验证才可开通交易能力(非常重要!!!!!!) 在企业专业号认证时,必须选择法人验证才可开通交易能力(非常重要!!!!!!)

| 88 首页<br>同 内容管理    | ~ | 身份验证    | 一定要选择法人人脸识别,不可选择提交申请公函!!                                                              |
|--------------------|---|---------|---------------------------------------------------------------------------------------|
| ◎ 营销工具             | ~ | 验证方式 *  | <ul> <li>法人給识别</li> <li>提交/小V迎</li> </ul>                                             |
| ❷ 数据中心             | ~ | 法人姓名 *  | 需使用营业执照对应的法人信息                                                                        |
| ② 账号管理<br>专业号认证/年审 | ^ | 身份证号码 * | 需使用营业执照对应的法人信息                                                                        |
| 运营账号               |   | 人脸识别 *  | <ul> <li>             ・使用微信扫描二维码,进入人脸识别系统:             <ul></ul></li></ul>            |
|                    |   | 资质身份    |                                                                                       |
|                    |   | 身份选择 *  | <b>月子会所 傳改</b><br>身份选择:详细规则请查看 <b>《专业号身份类目》</b> ,请按要求上传资质,如果没有资质或暂时无法提供,您可以重新选择要开通的身份 |
|                    |   | 经营范围 *  | ● 其他 经营范围涉及餐饮<br>请确认并选择营业执照上展示的经营范围,与你后续要提交的资质相关 宣看示例                                 |

## 2、小程序创建时必须选择具有交易能力服务类目

小红书专业号平台点击小程序,点击创建

选择服务类目

服务类目选项将与可否开通交易能力绑定,在类目右侧可查看是否可以开通交易能力

| <b>山红书 专业号平台</b> 企业号运营 推广。 | 中心 DMP 1               | 程序                                                               |                                               |                                                  |                 |  | 🥌 小红书design ~ |
|----------------------------|------------------------|------------------------------------------------------------------|-----------------------------------------------|--------------------------------------------------|-----------------|--|---------------|
|                            | 创建小程序                  |                                                                  |                                               |                                                  |                 |  |               |
|                            | 核对信息                   |                                                                  |                                               |                                                  |                 |  |               |
|                            | 小程度多数                  | 敗目成為                                                             |                                               |                                                  |                 |  |               |
|                            | リバエリアロウル               | 田勿城豆                                                             |                                               |                                                  |                 |  |               |
|                            | 小程序头像                  |                                                                  |                                               |                                                  |                 |  |               |
|                            | 小程序简介                  | 路易威登为您演绎时尚旅行艺<br>一段小程序简介文案,文本宽<br>威登为您演绎时尚旅行艺术,<br>小程序简介文案,文本宽度最 | 术,路易威登为<br>度最多为452px,<br>路易威登为您演<br>多为452px,路 | ⑧演绎时尚旅行艺术,<br>路易威登旅行艺术。<br>译时尚旅行艺术,这<br>易威登旅行艺术。 | 这是<br>路易<br>是一段 |  |               |
|                            | 主体信息                   | 查看主体信息                                                           |                                               |                                                  |                 |  |               |
|                            | 经营类目                   | 请选择类目                                                            |                                               | ~                                                |                 |  |               |
|                            |                        | 批发和零售业                                                           |                                               |                                                  |                 |  |               |
|                            |                        | 旅游服务                                                             | 住宿服务                                          | 可开通交易能力                                          |                 |  |               |
|                            |                        | 交通出行                                                             | 旅行社                                           | 可开通交易能力                                          |                 |  |               |
|                            |                        | 经营类目将影响小程序交易功能,                                                  | xxx                                           | 不可开通交易能力                                         | £)              |  |               |
|                            | 小程序创建成功后,<br>创建代表您已同意。 | 其名称,头像,简介不随专业 <sup>。</sup><br>《小红书小程序开发平台服务协议                    | 号的名称,头像,<br>X》及 <b>《小红书</b> 和                 | 简介的改变而改变。<br><b>序服务条款》</b> 。                     |                 |  |               |
|                            |                        | 创建                                                               | 取消                                            |                                                  |                 |  |               |

## 3、如何使得小程序具备交易能力

#### 1.开通交易能力

<u>(商家:注意注意!!!如果要授权给服务商做代开发小程序,请先做授权,再开通交易能力!!!请一定记住先授权给技术服务商再开通交易能力)</u>

小程序开通交易能力后,即可调用小红书小程序提供的交易组件将商品信息展示给用户,搭建 自己小红书内的小程序店铺。

点击开通交易能力——选择担保支付方式

| 小紅书 专业号平台                 | 专业号运营 推广中心 DMP       | 店铺 小程序                  |             | ●小紅书design ~    |
|---------------------------|----------------------|-------------------------|-------------|-----------------|
| ⑦ 小程序设置                   | 日 交易能力               |                         |             |                 |
| ≕ 交易能力                    | 大日秋山                 |                         |             | 开场大目终去          |
| ペ 成员管理                    | × 動推 / J             |                         |             | 773/21×90 NE 77 |
| ☞ 域名与推送                   | 小程序开通交易能力后,即可调用小红书小稻 | 序提供的交易组件将商品信息展示给用户,搭建自己 | 小红书内的小程序店铺。 |                 |
| EI 版本管理                   |                      |                         |             |                 |
| E 文档中心                    |                      |                         |             |                 |
| 亞 收起侧边栏 <sub>4032</sub> 7 | - 4032               | 1                       |             |                 |

#### 2.开通账户

点击开通账户后,需要前往**本地生活商家管理平台**完成开通内店账户和绑卡,开通后即可通过 小红书小程序的支付产品来完成小程序内的资金交易。

| 小红书 专业号平台 | 专业号运营 推广中心                     | DMP 店铺 小程序            |                          | 8240 <sup>327</sup> ●小红带design ~ |
|-----------|--------------------------------|-----------------------|--------------------------|----------------------------------|
| 🕆 小程序设置   | □ 交易能力                         |                       |                          |                                  |
| ≕ 交易能力    |                                |                       |                          |                                  |
| AK 成员管理   | 交易能力                           |                       |                          | 已开通交易能力                          |
| ☞ 域名与推送   | 小程序开通交易能力后,即可调用                | 小红书小程序提供的交易组件将商品信息展示  | 给用户,搭建自己小红书内的小程序店铺。      |                                  |
| ≕ 版本管理    | ☞ 账户管理                         |                       |                          |                                  |
|           | 账户管理                           |                       |                          | 立即开通账户                           |
|           | 开通账户需要前往本地生活商家管                | 理平台完成开通门店账户和绑卡,开通后即可  | 通过小红书小程序的支付产品来完成小程序内的资金  | 交易。                              |
|           | ☺ 交易组件                         |                       |                          |                                  |
|           | <b>交易组件</b><br>在小程序中调用该组件后,可在原 | 有的界面和功能以及交易链路上接入小红书生  | 态内的场景。通过调用订单生成、状态同步等接口,  | 实现在场景中的交易及管理。 <mark>详情</mark>    |
|           | 商品接口调用 请调用接口」                  | - 传商品信息并等待审核通过。查看指引   |                          |                                  |
|           | 订单接口调用 请调用接口的                  | E成一笔订单并获取支付参数,完成订单支付, | 同步订单状态。查看指引              |                                  |
|           | 售后接口调用 请调用接口包                  | 则建售后,后续需要实时更新售后情况,否则常 | F触发运营规范,可能被暂停交易组件的使用。查看帮 | 591                              |
|           |                                |                       |                          |                                  |
| ⑥ 文档中心    |                                |                       |                          |                                  |
| 亞 收起侧边栏   |                                |                       |                          |                                  |

# **3.**跳转至本地生活商家管理平台后认领门店(旅行社等没有实体门店的商家无需认领)

**Step1:** 认领和装修门店(商家通过商家管理后台操作<u>小红书本地生活门店(POI)管理产品手</u>)) 审核时效: 1-3 个工作日

| 山紅书 本地生 | 活商家管理平台 |              |            |        | 下载商家版APP | 客服 专业号 消 | e 🍈 —    |       |
|---------|---------|--------------|------------|--------|----------|----------|----------|-------|
| ○ 商家首页  | 店铺管理    | 门店管理         |            |        |          |          |          | 🕞 查看教 |
| 💽 店铺管理  | 门店管理    |              |            |        |          |          |          |       |
| 🕑 商品管理  | 区域管理    |              |            |        |          |          |          |       |
| 叩 笔记经营  | 账号权限管理  | 请输入门店id或门店名称 |            | 门店认领状态 | ~        | 门店信息审核状态 |          | ~     |
| 🖨 订单管理  |         |              |            |        |          |          | 重置       | 查询    |
| ❷ 数据中心  |         |              |            |        |          |          |          |       |
| ■ 财务管理  |         | 门店认领批量装修     | 待更新资质门店: 3 |        |          |          |          |       |
| 🖓 平台活动  |         | 门店           | 省市区        | 门店地址   | 认领状态     | 门店信息审核   | 法人资质状 操作 |       |

Step2: 上架商品/团购(三方技术服务商后台进行团购上架)

#### 4. 跳转至本地生活商家管理平台后绑卡

**绑卡详细操作手册请看这个文档:**小红书本地生活账户绑卡流程及常见问题

财务管理-账户管理点击去绑卡,即可进入到填写银行卡信息页面,操作银行卡绑定。

| 小田书 本地生 | 活商家管理平台       |                 |               |       |       |              | 下载商         | 商家版APP 客        | F服 专业号 消息    | 0   |                                       | ~       |
|---------|---------------|-----------------|---------------|-------|-------|--------------|-------------|-----------------|--------------|-----|---------------------------------------|---------|
| 🛆 商家首页  | 财务管理          | 收款账户            |               |       |       |              |             |                 |              |     |                                       |         |
| ☞ 店铺管理  | 账户管理 ^        | 账户类型 全部类型       |               | ~     | 名称 请输 | i入公司/门店/区域名称 | R           |                 |              |     | 查说                                    | 1       |
| 🕑 商品管理  | 收款账户          |                 |               |       |       |              |             |                 |              |     |                                       |         |
| □ 笔记经营  | 货款资金          | 门庄名称            | 斫在城市          | 账户类刑  | 账户状态  | 可提初余额 ②      | 细卡状态        | 銀行账号            | 收款账户之称       | 操作  |                                       |         |
| 🖨 订单管理  | 店铺保证金         | 1.11            | 711 12 994 13 |       | 生效中   | 0.20         | <b>主领</b> 上 | 114 T J XIA - 5 | 100X807 1110 | 土棚上 | <b>办手</b> 全類                          |         |
| ❷ 数据中心  | <b>瓜半自建</b> ^ |                 | 1. Mart       |       | 土水平   | 0.20         | + 449 1-    |                 |              |     | 1 1 1 1 1 1 1 1 1 1 1 1 1 1 1 1 1 1 1 |         |
| 💽 财务管理  | 发票管理          |                 | 上海巾           | 1 J/E | 生双甲   | 0.00         | 木狮下         |                 |              | 云珋卞 | 宣有示制                                  |         |
| 🖓 平台活动  |               |                 | 上海市           | 门店    | 生效中   | 0.00         | 未绑卡         |                 |              | 去绑卡 | 查看余額                                  |         |
| ♡ 合作管理  |               |                 | 上海市           | 门店    | 生效中   | 0.00         | 未绑卡         |                 |              | 去绑卡 | 查看余額                                  |         |
|         |               | 20 条/页 ~ 共4条, 1 | 页             |       |       |              |             |                 | <            | 1 > | 跳至                                    | 页       |
|         |               |                 |               |       |       |              |             |                 |              |     |                                       | ⑦<br>帮助 |
|         |               |                 |               |       |       |              |             |                 |              |     |                                       | 同時      |

Step 1: 确认账户名称和统一社会信用代码信息,根据系统展示的主体信息,填写对应的对公银行卡账号,并选择开卡银行(需要具体到支行)。填写银行卡信息后,还需要填写银行卡对应的预留手机号。

#### 注意事项:

账户名称和统一社会信用代码需正确,如信息错误会在转账验证时,提示鉴权失败 可以通过国家企业信用信息公示系统查询,链接为(直接点击即可):

https://www.gsxt.gov.cn/index.html

银行账号需要和账户类型对应

普通企业账户类型只能选择对公,上传正确的对公卡账号;个体工商户可以选择绑定对公银行 卡或法人银行卡(仅限首次提交绑卡信息)

#### 开户行一定要选择正确

总行:选择不正确会导致鉴权会失败或者后续提现退票,常见错误例如:「中国农业银行」误选为「中国农业发展银行」,可以绑卡,但是后续提现会退票

支行:选择支行可以进行搜索,输入支行名称后可以选择到正确的支行,搜索不到时,可以选择上一级城市或者省会城市

手机号必须为银行卡对应的银行预留手机号

| 小田市本地生活                                    | 活商家管理平台                      |   |                    |                 |            | 下载商家版APP | 客服 专业号 消息 |               |
|--------------------------------------------|------------------------------|---|--------------------|-----------------|------------|----------|-----------|---------------|
| 合商家首页 局 店铺管理                               | 财务管理<br><sup>账户管理 ^</sup>    | 填 | 1<br>写银行卡信息        |                 | <b>2</b> ) |          |           |               |
| <ul> <li>商品管理</li> <li>印 笔记经营</li> </ul>   | <b>货款资金</b><br>店铺保证金<br>收款账户 |   | 账户类型               | ● 对公账户          | 〇 수시       | 账户       |           |               |
| <ul> <li>② 订单管理</li> <li>② 数据中心</li> </ul> | <b>账单管理 ^</b><br>订单结算明细      |   | 账户名称*<br>社会统一信用代码* |                 |            |          |           |               |
| ♥ 外方管理 ♥ 平台活动 ● 合作管理                       | 发票管理                         | Γ | 银行账号*              | 请输入银行账号<br>选择银行 |            |          | v         |               |
| V □1FB/#                                   |                              |   | 开户支行*              | 选择省份选择支行        | ~          | 选择城市     | ~         |               |
|                                            |                              | L | 银行预留手机号 ①*         | 请输入在银行预留的       | 的手机号       |          |           | ⑦<br>帮助<br>[] |
|                                            |                              |   |                    | 下一步,            | 账号验证       |          |           | 反馈            |

Step 2: 点击"一键转账验证"进行小额打款验证,平安银行将会向填写的银行卡打款一笔不超过1元人民币的汇款,根据实际收到的款项填写即可。点击"一键转账验证"后,还需要点击发送验证码,平安银行将向银行卡预留手机号发送鉴权短信,收到短信后需要填写正确的鉴权号码(即手机验证码)。

普通企业店或者个体工商户绑定对公银行卡

| 小紅书 本地生  | E活商家管理平台 |       |              |                              | 下载商家版A                            | APP 客服 专业号 消息               |          |
|----------|----------|-------|--------------|------------------------------|-----------------------------------|-----------------------------|----------|
| 🖒 商家首页   | 财务管理     |       |              |                              |                                   |                             | <b>^</b> |
| ☞ 店铺管理   | 账户管理 ^   | 银行卡信息 | ŗ            |                              |                                   |                             |          |
| ◎ 商品管理   | 货款资金     | 开户名   |              |                              | 社会统一信用代码                          |                             | - 14     |
| ♫ 笔记经营   | 店铺保证金    |       |              |                              |                                   |                             |          |
| 🖨 订单管理   | 收款账户     | 开户支行  |              |                              | 银行账号                              |                             |          |
| ⊘ 数据中心   | 账单管理 ^   |       |              |                              |                                   |                             |          |
| ■ 财务管理   | 订单结算明细   | 银行预留  | 机号           |                              | 第一步                               | _                           |          |
|          | 发票管理     | 验证    | 防式 转账        | 脸证                           | ~ 一键转账验证                          | 没有收到转账金额?                   | - 11     |
|          |          |       | ・点击"<br>・请直接 | 一键转账验证",小红书将<br>钱输入您收到的转账金额后 | 通过平安银行向您的上述银行卡<br>后点击提交,转账验证同一张卡2 | 转入一笔低于1元的金额<br>24小时内只允许转账1次 |          |
| V c1Fer# |          |       | • 因转账        | 16金额较小,银行的短信11               | 傍可能不会通知,您可登陆网的                    | <b>艮或手机银行查看收到的金额</b>        | - 11     |
|          |          | 收到的转则 | 法额 请正确       | 确填写银行卡收到的转则                  | 账金额 元 弗二亚                         | -                           | - 11     |
|          |          | 手机器   | 证码 请输入       | 入收到的短信验证码                    | 发送验证码                             | 无法获取验证码?                    | 0        |
|          |          |       | 已绕           | 副读并同意 <u>平安银行"平安结</u>        | 算通"商户服务协议、信息使用授权                  | Z MANX                      | 帮助       |
|          |          |       |              | 修改上一步                        | 验证并绑定                             |                             | 反馈       |

个体工商户绑定法人银行卡

| ↓ 」         | <b>2</b><br>账号验证                        | (3) 第定5  |
|-------------|-----------------------------------------|----------|
| 银行卡信息       |                                         |          |
| 开户名         | 身份证号                                    |          |
| 开户支行        | 银行账号                                    |          |
| 银行预留手机号验证方式 | 短信验证 > 获取验证码<br>点击获取验证码,将向您的银行预留手机号发 短语 | 无法获取验证码? |
| 手机验证码       | 请输入收到的短信验证码                             |          |
|             | 修改上一步 验证并绑定                             |          |

#### 意:

小额转账付款户名【橙E付网络支付手续费支出科目】,账号【5401503】,开户银行【平安银行】,金额为小于1元人民币的小额打款。

手机号验证码短信中的鉴权序号即为手机号验证码。

必须先点击"一键转账验证"后才可点击"发送验证码"按钮。